# How to Apply for a Non-Resident Producer License.

Insurance producers who have a resident (home state) license in a state other than Idaho are eligible to apply for a non-resident producer license in Idaho. Idaho is reciprocal with all US states and territories.

- **Step 1.** Hold a Producer License in your home state which has the same lines of authority you are applying for. Idaho will not issue a LOA to a non-resident that is not carried, by name, in their home state. Please see below for the most common interstate LOA issues.
  - Accident Heath and Sickness is the same as Disability or Health.
    - Medicare is under Accident Health and Sickness and is not it's own LOA in Idaho.
    - $\diamond$  Long Term Care and is not it's own LOA in Idaho.
  - Property and Casualty, when held together cover the following LOAs:
    - ◊ Personal Lines
    - ◊ Surety
    - ◊ Crop
    - ◊ Pet
    - ◊ Credit
    - ◊ Travel
    - $\diamond \text{GAP}$
    - ◊ Self-Service Storage
  - Personal Lines covers the following LOAs:
    - ◊ Crop
    - ◊ Pet
    - ◊ Credit
    - ◊ Travel
    - ◊ GAP
    - ◊ Self-Service Storage
  - The Travel LOA in Idaho is meant for wholesalers. The individual Travel LOA is meant for people who are the DRLP of a Travel wholesalers. Licensees with the Travel LOA will be expected to know and perform the same tasks as a travel wholesaler as outlined on the <u>Department's website</u>.

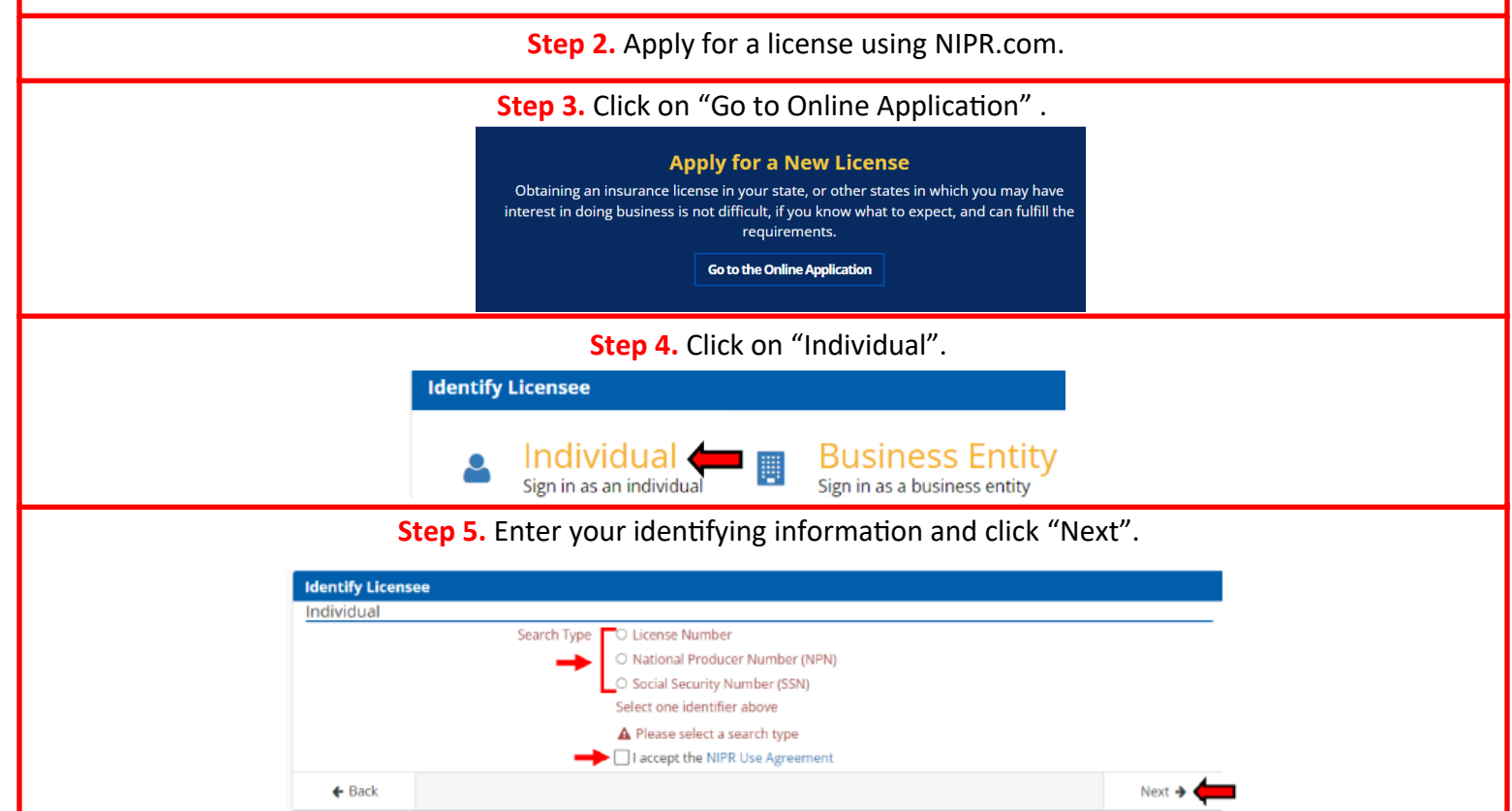

| Use                            |                                                                                                    |                                                                                                    |
|--------------------------------|----------------------------------------------------------------------------------------------------|----------------------------------------------------------------------------------------------------|
|                                | er Menu                                                                                                    | Hannara Contor                                                                                                    |
|                                | 🗷 🕅 Start 🗲                                                                                                    | Message Center                                                                                                    |
| Step 7. Click                  | the Producer Licensing                                                                                                    | g, Initial, and Non-Resident buttons and click "Next".                                                                                                    |
| Select Pro                     | duct                                                                                                    |                                                                                                    |
|                                | Product Type                                                                                                    | O Producer Licensing                                                                                                    |
|                                |                                                                                                    | Adjuster Licensing                                                                                                    |
|                                |                                                                                                    | Other Licensing                                                                                                    |
|                                |                                                                                                    | <ul> <li>Contact Change Request (Change Address, Phone, or Email)</li> </ul>                                                                                                    |
|                                |                                                                                                    | <ul> <li>Demographic Update</li> <li>Update name.</li> </ul>                                                                                                    |
|                                |                                                                                                    | PDB Detail Report                                                                                                    |
|                                | Application Type                                                                                                    | O Initial                                                                                                    |
|                                |                                                                                                    | <ul> <li>Renewal</li> </ul>                                                                                                    |
|                                |                                                                                                    | Add Line Of Authority                                                                                                    |
|                                | Residency Type                                                                                                    | <ul> <li>Resident</li> </ul>                                                                                                    |
|                                |                                                                                                    | Non-Resident     Non-Resident (No. Non-Resident)                                                                                                    |
|                                |                                                                                                    | Non-Resident (No Home State)                                                                                                    |
|                                |                                                                                                    | Next 🔺                                                                                                    |
| ← Back                         | <b>Step 8.</b> Select Idaho f<br><sup>•</sup> home state, NIPR, may a                                                                         | from the list of states and click "Next".<br>ask for your home state BEFORE asking for the state you are applying to the state you are applying to the state yo                                                                                                    |
| ← Back                         | Step 8. Select Idaho f<br>home state, NIPR, may a                                                                                             | from the list of states and click "Next".<br>ask for your home state BEFORE asking for the state you are applying t                                                                                                    |
| ← Back                         | Step 8. Select Idaho f<br>home state, NIPR, may a<br>Select States<br>Search<br>IDAHO<br>ILLINOIS                                             | from the list of states and click "Next".<br>ask for your home state BEFORE asking for the state you are applying t<br>MONETRY MARY A                                                                                                    |
| ← Back                         | Step 8. Select Idaho f<br>home state, NIPR, may a<br>Select States<br>Search<br>ILLINOIS<br>ILLINOIS<br>INDIANA                               | from the list of states and click "Next".<br>ask for your home state BEFORE asking for the state you are applying<br>MORESEN MARY M<br>Deselect<br>Select<br>Select                                                                                                    |
| ← Back                         | Step 8. Select Idaho f<br>home state, NIPR, may a<br>Select States<br>Search<br>IDAHO<br>ILLINOIS<br>INDIANA<br>IOWA                          | from the list of states and click "Next".<br>ask for your home state BEFORE asking for the state you are applying to<br>ADMEER, MARY A<br>CONSERV. MARY A<br>CONSERV. MARY |
| ← Back                         | Step 8. Select Idaho f<br>home state, NIPR, may a<br>Select States<br>Search<br>ILLINOIS<br>ILLINOIS<br>INDIANA<br>IOWA<br>KANSAS             | from the list of states and click "Next".<br>ask for your home state BEFORE asking for the state you are applying                                                                                                    |
| ← Back Iote: Depending on your | Step 8. Select Idaho f<br>chome state, NIPR, may a<br>Select States<br>Search<br>ILLINGIS<br>INDIANA<br>IOWA<br>KARSAS<br>KENTUCKY            | from the list of states and click "Next".<br>ask for your home state BEFORE asking for the state you are applying to                                                                                                    |
| ♦ Back                         | Step 8. Select Idaho f<br>home state, NIPR, may a<br>Select States<br>Search<br>ILLINOIS<br>ILLINOIS<br>INDIANA<br>IOWA<br>KANSAS<br>KENTUCKY | from the list of states and click "Next".<br>ask for your home state BEFORE asking for the state you are applying to                                                                                                    |
| ♦ Back Note: Depending on your | Step 8. Select Idaho f<br>home state, NIPR, may a<br>Select States<br>Search<br>ILLINOIS<br>INDIANA<br>IOWA<br>KANSAS<br>KENTUCKY             | from the list of states and click "Next".<br>ask for your home state BEFORE asking for the state you are applying the state you are applying the state you are                                                                                                    |

Step 10. Verify your selections and the fee. then click "Next". Fee Estimate IDAHO Edit **Insurance Producer** • Accident & Health or Sickness State Fee \$80.00 Life NIPR Fee \$5.60 **Total State Fees** \$80.00 Total NIPR Fees \$5.60 Grand Total \$85.60 This is an estimate. Exact fees will be shown before payment. Back Next 🔶

**Step 11.** Depending on your home state the information in the next sections may auto populate. If your home state does not provide this information you will need to enter it. Click "Next" once you have confirmed the information is correct. Each "Next" will take you to the next section.

*Note*: All biographic and contact information must match the home state license.

| → Biographic            | Data                  |                                                                          |   |   |
|-------------------------|-----------------------|--------------------------------------------------------------------------|---|---|
| Last Name               |                       |                                                                          |   |   |
| First Name              |                       |                                                                          |   |   |
|                         | A First Name is a re  | quired field                                                             |   |   |
| Middle Name<br>Optional |                       |                                                                          |   |   |
| Suffix<br>Optional      |                       |                                                                          |   |   |
| Gender                  | ○ Male ○ Female       |                                                                          |   |   |
| Date of Birth           | MM/DD/YYYY            |                                                                          |   |   |
| Are you a citizen       | of the United States? | ○ Yes ○ No                                                               |   | 4 |
| If applicable, FIN      | RA Individual CRD     |                                                                          |   | ` |
|                         | Optional              | Only Financial Industry Regulatory Authority (FINRA) numbers are allowed |   |   |
|                         |                       | Next 🗲                                                                   |   |   |
| Addresses               |                       |                                                                          | ľ |   |
| Phone Contact           | Data                  |                                                                          |   |   |
| Web Informatio          | on                    |                                                                          |   |   |
| Affiliations            |                       |                                                                          |   |   |
| Background Qu           | estions               |                                                                          |   |   |

#### Step 12. Review the information for errors and click "Next".

| Biographic                                                                                                    |                                 | Alia         | ses                                     |                                                    |                                         |                                |                               |                                             |                |
|----------------------------------------------------------------------------------------------------|---------------------------------|--------------|-----------------------------------------|----------------------------------------------------|-----------------------------------------|--------------------------------|-------------------------------|---------------------------------------------|----------------|
| First                                                                                                    | Name JANE                       | Dat          | a not entered                           | for this sectio                                    | 10                                      |                                |                               |                                             |                |
| Middle                                                                                                    | Name                            | Emp          | oloyment His                            | story                                              |                                         |                                |                               |                                             |                |
| Last                                                                                                    | Name DOE                        | #            | From                                    | To                                                 | Employer                                | Position                       | City                          | Country                                     | State          |
|                                                                                                    | SUTIX FEMALE                    | 1            | Apr / 2018                              | Anr / 2023                                         | Test                                    | Test                           | Boise                         | United States Of Ameri                      | ra Irlaho      |
| Date                                                                                                    | Birth 06/13/1983                |              |                                         | - du contra                                        |                                         |                                |                               |                                             | 100010         |
| Are you a citizen of the United States? YES<br>If applicable, HINRA Individual Control Registration<br>Depository (CRD) |                                 | Affiliations |                                         |                                                    |                                         |                                |                               |                                             |                |
|                                                                                                    |                                 | Dette        | Posta par astrond for this random       |                                                    |                                         |                                |                               |                                             |                |
|                                                                                                    |                                 | Back         | around Our                              | stions Reen                                        | oner.                                   |                                |                               |                                             |                |
| Resident Address                                                                                                    |                                 | DOL          | ground que                              | aciona Resp                                        | ionises                                 |                                |                               |                                             |                |
| Address                                                                                                    | Line 1 123 MAIN ST.             | 14           | chaiged with const                      | nitting a misdeme                                  | 20212                                   | a justification and            | Contra of G                   | energy in service carriently                | Net            |
|                                                                                                    | City BOISE                      | 18           | Have you ever here                      | n convected of a fe                                | iony, had a judge                       | ex withheid or                 | r defened                     | or are you currendy charged                 | No             |
|                                                                                                    | State ID                        | 101          | net committing a                        | Congi and a second                                 | in the second second                    | branch of the sta              | hour me                       | analysis for written consent to             | 39             |
| 214                                                                                                    | UNITED STATES OF AMERICA        |              | ergage in the busi                      | ness of insurance                                  | it your home stat                       | e an required b                | y 18 USC 1                    | 0337                                        | NRC ADDRESS    |
| Business Address                                                                                                    | unity on the states of America  | 182          | If so, was options                      | granted? (Atrach o                                 | apy of 1038 corre                       | ent approved to                | yhorre sta                    | 02.1                                        | hat Applicate  |
| Address                                                                                                    | ine 1 123 MAIN ST.              | - 16         | charged with come                       | n converted of a re<br>nicting a military of       | ntary unerse, ha<br>flanca?             | e stroffine c n                | ageneration of                | deterred, or are you currently              | No             |
|                                                                                                    | City BOISE                      | 2            | Have you ever been                      | n named or involv                                  | ed as a plarty in ar                    | administrative                 | e proceeds                    | rg, including FINRA senction or             | No             |
|                                                                                                    | State ID                        |              | sibilitation process                    | Sing regarding any                                 | professional or o                       | cospitional ko                 | HIGH OF HES                   | Istration?                                  |                |
| Ziç                                                                                                    | Code 83709                      | *            | owner, surfairs of                      | foer or director, o                                | reserver renained as                    | parent you or an               | nji businev<br>ci kabilitiv i | ormany, for overdae monies by               | Pio 1          |
| C                                                                                                    | unitry UNITED STATES OF AMERICA |              | an insurer, insurer                     | t or producer, or h                                | ave you ever bee                        | n subject to a b               | anknuptcy                     | proceeding? De not include                  |                |
| Mailing Address                                                                                                    |                                 |              | personal bankrups<br>Have you have not  | thes, unless they is<br>tilled by any larged       | ivolve funds held<br>intion to which we | on-behalf of or                | thers.<br>of any deb          | we and the obligation that is not           | 1000           |
| Apdress                                                                                                    | inc 1 123 MAIN ST.              |              | the subject of a re-                    | payment agroense                                   | (0)                                     |                                |                               | -the state of the state of the state of the | Pen            |
|                                                                                                    | City BOISE                      | 5            | Are you currently                       | s party to, or have                                | you ever been for                       | und liable in, an              | ry lawsuit,                   | arbitrations or mediation                   | fin            |
| 7                                                                                                    | State 10                        |              | of fiduciary duty?                      | og angestra n e                                    | out emotorie                            | Landro da Cocayan              |                               | or, manipresentation or oneach              |                |
|                                                                                                    | UNITED STATES OF AMERICA        | 6            | Have you or any b                       | crites in which y                                  | ou are or serve as                      | owner, partrie                 | , officir o                   | desctor, er member or manager               | No             |
| Phone Contact Data                                                                                                    | anay children of Antonio        |              | of a limited liability                  | company, ever the                                  | at an insurance a                       | gency contract                 | or any ore                    | er business relationship with an            |                |
| Business                                                                                                    | hone (208)555-5555              | 7            | De you have a chil                      | d support obligate                                 | on in arrearage?                        |                                |                               |                                             | -              |
| Home                                                                                                    | mone (208)555-5555              | 7A           | By how many more                        | ths are you in am                                  | urapi?                                  |                                |                               |                                             | Not Applicate  |
| Web Contact Info                                                                                                    |                                 | 78           | Are you currently :                     | subject to and in o                                | impliance with an                       | у нераутнется                  | greenerd                      |                                             | Not Applicable |
| Persona                                                                                                    | Email FAKE@FAKE.COM             | 70           | Are you the subject                     | t of a child support                               | t related subpoor                       | a/warrint?                     |                               |                                             | Not Applicable |
| Business                                                                                                    | Email FAKE@FAKE.COM             |              | In response to a "y                     | es" anower to one                                  | or more of the Ba                       | edgeound Que                   | tions for t                   | his application, ane you                    | Not Applicabl  |
| Web Ar                                                                                                    | dress FARE.COM                  | EA.          | subverting docume<br>Will you be amount | entrica ten trian NAAC-II<br>Sing Clenkings previo | WPR Attachesents<br>turily filed docum  | warehouse?<br>entalition the N | WCNPR.                        | Attachments Warehouse to this               |                |
| Business Entity                                                                                                    | Name PARE BUSINESS LLC.         |              | apple abord                             |                                                    |                                         |                                |                               | and a second second second second           | NUC PROVINCE   |
|                                                                                                    |                                 |              | + Back                                  |                                                    |                                         |                                |                               |                                             | + Meat         |
|                                                                                                    |                                 | -            |                                         |                                                    |                                         |                                |                               |                                             | . 1954         |

## Step 13. Answer the question and click "Next". **Authorized Submitter** I am submitting for Myself O Someone else Back Next 🗲 Step 14. Read the attestation and click "I accept", then click "Next". HAMMOND-FLESHMAN, DAWN ANN Attestation Read carefully and Accept to continue. 1. I hereby certify that, under penalty of perjury, all of the information submitted in this application and attachments is true and complete. I am aware that submitting false information or omitting pertinent or material information in connection with this application is grounds for license revocation or denial of the license and may subject me to civil or criminal penalties. 2. Unless provided otherwise by law or regulation of the jurisdiction, I hereby designate the Commissioner, Director or Superintendent of Insurance, or other appropriate party in each jurisdiction for which this application is made to be my agent for service of process regarding all insurance matters in the respective jurisdiction and agree that service upon the Commissioner, Director or Superintendent of Insurance, or other appropriate party of that jurisdiction is of the same legal force and validity as personal service upon myself.

| 3. I further certify that I grant permission to the Commissioner, Director or Superintendent of Insurance, or other appropriate party in each | ch |
|----------------------------------------------------------------------------------------------------|----|
| jurisdiction for which this application is made to verify information with any federal, state or local government agency, current or formed   | er |
| employer, or insurance company.                                                                                                    |    |
|                                                                                                    |    |

- 4. I further certify that, under penalty of perjury, a) I have no child-support obligation, b) I have a child-support obligation and I am currently in compliance with that obligation, or c) I have identified my child support obligation arrearage on this application.
- 5. I authorize the jurisdictions to which this application is made to give any information concerning me, as permitted by law, to any federal, state or municipal agency, or any other organization and I release the jurisdictions and any person acting on their behalf from any and all liability of whatever nature by reason of furnishing such information.
- 6. I acknowledge that I understand and will comply with the insurance laws and regulations of the jurisdictions to which I am applying for licensure.
- I hereby certify that upon request, I will furnish the jurisdiction(s) to which I am applying, certified copies of any documents attached to this application or requested by the jurisdiction(s).

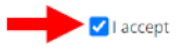

← Back

## Step 15. Enter the e-mail(s) you want the transaction receipt to go to and click "Next".

| <ol> <li>Your receipt and any ad</li> </ol> | ditional information ab | out this transaction will be sent to the following email addresses. |
|---------------------------------------------|-------------------------|---------------------------------------------------------------------|
|                                             | Email                   | Required                                                            |
|                                             | Email                   | Optional                                                            |
|                                             | Email                   | Optional                                                            |
|                                             | Email                   | Optional                                                            |

#### Step 16. Verify the transaction information and click "Submit and Pay".

| The following states will be sent the requ                                                            | ests made durir                          | ng this se              | ssion.           |                 |
|----------------------------------------------------------------------------------------------------|------------------------------------------|-------------------------|------------------|-----------------|
| State Description                                                                                     | State Fee N                              | IIPR Fee                | Fee Summary      |                 |
| IDAHO Insurance Producer                                                                              | \$80.00                                  | \$5.60                  | Total State Fees | \$80.00         |
| <ul> <li>Accident &amp; Health or Sickness</li> <li>Life</li> </ul>                                   | 5                                        |                         | Total NIPR Fees  | \$5.60          |
| Fees are not refundable     Allow up to 5 days for changes to Requests are not complete until payment | <b>display on PD</b><br>t is made. Pleas | <b>B</b><br>e click the | Grand Total      | \$85.60<br>ton. |
| <b>←</b> Back                                                                                         |                                          |                         | Submit 8         | Pay 🗲           |

Next -

| Stop 17 Entor the payment intermation and (                                                                                                    | lick "Novt" until the transaction is done                                                                                                    |
|----------------------------------------------------------------------------------------------------|----------------------------------------------------------------------------------------------------|
| Step 17. Enter the payingent mornation and t                                                                                                    |                                                                                                    |
| Choose Payment Type                                                                                                    |                                                                                                    |
| How would you like to pay? Billing Details                                                                                                    |                                                                                                    |
| Credit Card     * = Required     Electronic Check     * Eirst Name                                                                                                    |                                                                                                    |
| * Least Neuron                                                                                                    |                                                                                                    |
| Last name.                                                                                                    |                                                                                                    |
| * Address Line 1.                                                                                                    |                                                                                                    |
| Address Line 2:                                                                                                    |                                                                                                    |
| Address Line J:                                                                                                    |                                                                                                    |
| * Chy:                                                                                                    |                                                                                                    |
| * state of Province:                                                                                                    | V United Clubes of America                                                                                                    |
| t de la courter de la courter de |                                                                                                    |
| * Zip Code:                                                                                                    |                                                                                                    |
| T Phone:                                                                                                    |                                                                                                    |
| Tour Iolaris, 360.00                                                                                                    |                                                                                                    |
|                                                                                                    |                                                                                                    |
| « Back                                                                                                    | Next »                                                                                                    |
| «Back                                                                                                    | Next»                                                                                                    |
| Step 18. Click "I Agree". Enter your payment info                                                                                                    | rmation and click "Submit \$ Payment".                                                                                                    |
| Step 18. Click "I Agree". Enter your payment info Fee's will not be refunded by either NIPR of                                                                                                    | rmation and click "Submit \$ Payment".                                                                                                    |
| Step 18. Click "I Agree". Enter your payment info <u>Fee's will not be refunded by either NIPR of</u>                                                                                                    | rmation and click "Submit \$ Payment".                                                                                                    |
| Step 18. Click "I Agree". Enter your payment info <u>Fee's will not be refunded by either NIPR of</u>                                                                                                    | rmation and click "Submit \$ Payment".                                                                                                    |
| Step 18. Click "I Agree". Enter your payment info <u>Fee's will not be refunded by either NIPR or</u>                                                                                                    | rmation and click "Submit \$ Payment".                                                                                                    |
| Step 18. Click "I Agree". Enter your payment info Fee's will not be refunded by either NIPR of User understands all fees are non-refundable ■ I Agree Steps 135 60 Personal                                                                                                    | rmation and click "Submit \$ Payment".                                                                                                    |
| Step 18. Click "I Agree". Enter your payment info Fee's will not be refunded by either NIPR of User understands all fees are non-refundable ■ I Agree Submit \$85 60 Payment                                                                                                    | rmation and click "Submit \$ Payment".                                                                                                    |
|                                                                                                    | rmation and click "Submit \$ Payment".<br>The Idaho Department of Insurance.<br>The Idaho Department of Insurance.<br>User understands all fees are non-refundable.<br>© I Agree                                                                                                    |
| Step 18. Click "I Agree". Enter your payment info<br><u>Fee's will not be refunded by either NIPR of</u><br>User understands all fees are non-refundable<br>User understands all fees are non-refundable<br>Submit \$285.60 Payment<br>Beck Cancel                                                                                                    | rmation and click "Submit \$ Payment".<br>The Idaho Department of Insurance.<br>The Idaho Verification of the Idaho Verification of the Idaho Verific |
| Step 18. Click "I Agree". Enter your payment info<br><u>Fee's will not be refunded by either NIPR of</u><br>User understands all fees are non-refundable<br>Jugree<br>Submit 385 60 Payment<br>Back Cancel                                                                                                    | rmation and click "Submit \$ Payment".<br>The Idaho Department of Insurance.<br>The Idaho Department of Insurance.<br>The Idaho Department of Insurance.<br>The Idaho Department of Insurance.<br>The Idaho Department of Insurance.<br>The Idaho Department of Insurance.<br>The Idaho Department of Insurance.                                                                                                    |